DELPHI基础:DELPHI设置断点的方法计算机二级考试 PDF转 换可能丢失图片或格式,建议阅读原文

https://www.100test.com/kao\_ti2020/556/2021\_2022\_DELPHI\_E5\_ 9F\_BA\_E7\_c97\_556193.htm 断点指的是在程序代码的某一行上 设一个标记,程序执行到这里时将暂停,由调试器控制程序 的运行。程序中可以设置多个断点,并能给断点设置条件。 在代码编辑器中根据不同的颜色查看当前执行的情况。例如

,断点通常用红底白字表示,当前执行的代码行用蓝底白字 表示。这种功能可以使用户对调试状态一目了然。 断点通常 设在怀疑有问题的区域,在遇到断点之前,程序以全速运行

,遇到断点之后,程序将暂停运行,然后就可以单步或跟踪 执行程序。1.设置断点可以在调试前设置断点,也可以在 调试期间设置断点。设置断点的方法有以下几种:单击某一 行的最左端小圆点,使该行变成红底白字。把光标移动到要 设置断点的行上,按F5键或选择RunIAdd Breakpoint命令。断 点行一般是红色显示,且左边有一个标记,无效断点会显示 不同标记。在程序中设置2个断点时的情况。2.查找断点如 果设置了多个断点,而且断点不在当前编辑窗体,选 择ViewIDebug windowsl Breakpoints命令来打开断点列表。可以 在列表中找到断点所在行号,2个断点分别在第32行与第41行

,从而可根据行号在程序中定位断点。3.删除断点如果要删除所有的断点,可以在断点列表中右击,在弹出的快捷菜单中单击Delete All命令或者用下列方法删除指定断点。把 光标移到要删除的断点行上,按F5键。在代码编辑器中单击断点行的最左端,使红色的断点标记消失。4.禁止和激活断点设置断点以后,Delphi的内部集成调试器也可以根据 需要随时禁用这个断点,使这个断点暂时无效,程序执行到 这里不会停下来,但断点的设置继续保留,以后还可以使用

。如果要禁止所有断点,可以右击断点列表,在弹出的菜单 中选择Breakpoints I Disable All命令,被禁止的断点变为绿色。 如果要激活所有的断点,可以选择Enable All命令,使断点变 为红色。要暂时禁止某个断点,可以在断点列表中右击该断 点,在弹出的快捷菜单中选择Enabled命令, Enabled之前的复 选标记将消失。要重新激活这个断点,应在Enabled之前加上 复选标记。5.修改断点的属性设置断点时可以指定断点的 属性,也可以在以后修改它的属性。断点的属性包括: 断点 所在的行号。断点有效的条件,通常是一个布尔表达式。如 果没有指定断点条件,则每次执行到断点时,运行都将暂停 。 包含断点的文件名称及其路径。 要设置或修改断点的属性 ,可以选择Run I Add Breakpoint I Source Breakpoint命令,或在 断点列表中右击某个断点,在快捷菜单中选择Propertis命令, 打开Add Source Breakpoint对话框,在其中进行设置或修改, 还可进行条件断点的设置。 100Test 下载频道开通, 各类考试 题目直接下载。详细请访问 www.100test.com